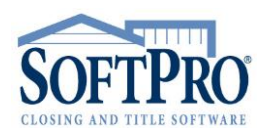

#### • 4800 Falls of Neuse Road, Suite 400

- Raleigh, NC 27609
- Sales & Service: 800-848-0143
- Email: sales@softprocorp.com
- Web: www.softprocorp.com

# Title Insurance Premium Screen

NOTE: These instruction are to assist the user in understanding the fields within the Title Insurance Premium screen The information populated into the fields is shown for example only. The purpose of this handout is for informational purposes only. Please follow your companies' requirements regarding the TRID Rules of Disclosure of Title Insurance Premiums.

To populate the title insurance premiums the only requried information to be filled in is the **State**, **Zone** (if applicable), **Undwerwriter**, **Policy Type** and to Select the **Policy Code**. All other fields described in ths handout will be auto calculated based on the entered data and is informational purposes and understanding.

| Loan 🔻                                               | n Default Spits Disclosures   |                                                                                                    |         |                         |  |  |
|------------------------------------------------------|-------------------------------|----------------------------------------------------------------------------------------------------|---------|-------------------------|--|--|
| iitle 🔺                                              | Loan Underwriter              | Commitment                                                                                                    | Policy  | Title Insurance Premium |  |  |
| Title Legal Description                              | 1                             | TIP Screen                                                                                                    | UP: LP: | UP: \$0.00 LP: \$0.00   |  |  |
| Existing Liens                                       |                               |                                                                                                    |         |                         |  |  |
| Title Insurance Premiums                             |                               |                                                                                                    |         |                         |  |  |
| Commitment - Schedule A                              | Title Insurance Premium Selec | tion                                                                                                    |         |                         |  |  |
| Commitment - Schedules B1, B2<br>Final Title Opinion |                               |                                                                                                    |         |                         |  |  |
| Policy - Schedule A                                  | State:                        | NC V                                                                                                    |         |                         |  |  |
| Policy - Schedules B1, B2                            | Zone / Area:                  | ~                                                                                                    |         |                         |  |  |
| Endorsements                                         | Underwriter:                  | ~                                                                                                    |         |                         |  |  |
| Additional Title Charges                             | Policy type:                  | Simultaneous 🗸                                                                                                    |         |                         |  |  |
|                                                      | Policy code:                  |                                                                                                    | ~       |                         |  |  |
| Escrow/Closing                                       | Description:                  |                                                                                                    |         |                         |  |  |
|                                                      | Underwriter case number:      |                                                                                                    |         |                         |  |  |
|                                                      | Loan:                         | 1 ~                                                                                                    |         |                         |  |  |
|                                                      | Commitment:                   | 1 ~                                                                                                    |         |                         |  |  |
|                                                      | Simultaneous Issue:           |                                                                                                    |         |                         |  |  |
|                                                      | Show both policy numbers      | on both policies                                                                                                    |         |                         |  |  |
|                                                      | Show full premium on CDF/     | HUD-1                                                                                                    |         |                         |  |  |
|                                                      | Show full premium on Settle   | ement Statement                                                                                                    |         |                         |  |  |
|                                                      | Show full premium on invoid   | ce in the second second s |         |                         |  |  |

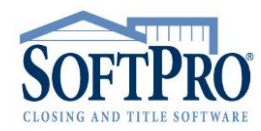

- 4800 Falls of Neuse Road, Suite 400
  - Raleigh, NC 27609
- Sales & Service: 800-848-0143
- Email: sales@softprocorp.com
- Web: www.softprocorp.com

### Title Insurance Premium Selection section

Under the Title Insurance Premium Selection, these fields when completed will calculate the policy premiums and determine how the premiums will be shown on the Settlement Statement/CDF/HUD.

- 1. State Select a state for the premiums from the drop-down list. This is based on the state(s) that policies were created for and will auto populate the state the property is located in
- 2. Zone If your state has zones/areas this field will be available to select
- 3. Underwriter Code and Name based on the underwriter(s) that policies were created for
- 4. Policy Type the type of policy being issued; Simultaneous, Owners or Loan
- 5. Policy Code A policy selection dropdown based on the underwriter, state and type of policy to be issued. This field determines the calculation of the title insurance premiums
- 6. Loan shows which loan is being referenced
- 7. Commitment shows which commitment is being referenced
- 8. Simultaneous Issue The Show full premium on CDF/HUD-1 is checked by default with a CDF order and unchecked by default with a HUD-1 order. When checked the premiums will be displayed on the CDF/HUD-1 based on the TRID Rules, Disclosing the Title Insurance Premiums. The Settlement Statement will show the actual charges. If the box has been unchecked this will display the actual premiums on the CDF/HUD-1.

**NOTE:** Unchecking this option will clear the **Full loan premium rate table drop-down**, **Full loan premium field**, description for CDF, SI net premium field, description field for CDF, Seller credit to borrower and Line, and well as remove any formulas that have been added under these fields with templates or in some other manner. To show the correctly calculated SI net owner's premium again, recheck this checkbox and then reselect the Policy code again if a Policy Manager entry was used or select the pertinent **Full loan premium rate table again**. Manual data may need to be reentered in affected fields.

| Title Insurance Premium Sel | ection                                         |                                   |  |  |
|-----------------------------|------------------------------------------------|-----------------------------------|--|--|
| State: 🚺                    | GA                                             | *                                 |  |  |
| Zone / Area: 2              | · · · · · · · · · · · · · · · · · · ·          |                                   |  |  |
| Underwriter: 3              | U                                              | Fidelity National Title Insurance |  |  |
| Policy type:                | Simultaneous                                   | *                                 |  |  |
| Policy code: (5)            | FN-GA-Simultaneous Issu                        | Je Policy 🗸                       |  |  |
| Description:                | Fidelity National-GA-Simultaneous Issue Policy |                                   |  |  |
| Underwriter case number:    |                                                |                                   |  |  |
| Loan:                       | 1 ~ 6                                          |                                   |  |  |
| Commitment:                 | 1 🗸 🚺                                          |                                   |  |  |
| -Simultaneous Issue: 8      |                                                |                                   |  |  |
| Show both policy number     | rs on both policies                            |                                   |  |  |
| Show full premium on CD     | F/HUD-1                                        |                                   |  |  |
| Show full premium on Set    | ttlement Statement                             |                                   |  |  |
| Show full premium on inv    | oice                                           |                                   |  |  |

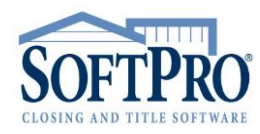

- 4800 Falls of Neuse Road, Suite 400
- Raleigh, NC 27609
- Sales & Service: 800-848-0143
- Email: sales@softprocorp.com
- Web: www.softprocorp.com

When the Policy Code has been selected the **Owner's Policy Premium and Split AND** the **Loan Policy Premium and Split** sections will auto populate with the premium rates and calculations.

#### **Owner's Policy** section

- 1. Policy Number Policy Number reference field
- Coverage Amount This field auto populates the Sale Price field but can be manually changed based on the Coverage Amount required for the policy
- 3. Seller Pay % / Seller Pay Amount The percentage of the final premium that the seller pays at closing / The dollar amount of the Final premium that the seller pays at closing. Enter either the Seller pay percentage and have the amount calculated OR enter the dollar amount, and the percentage will be calculated
- 4. Final owner's premium the premium for the Owner's Policy
- 5. SI net owner's premium the total of the base premium less the amount of the loan policy premium. This amount will be charged to the Seller on Page 2 of the CDF
- Prior policy adjustment hyperlink to calculate prior policy credits or adjustments to the current premium
- 7. Transaction Code Enter any transaction code required by your state or title insurance underwriter. This code will be shown on the policy register report
- 8. Owner's Policy Premium and Split more/less bar when opened will give you detailed information on the premiums and splits

| Policy number: 1          |              |                            |   |  |
|---------------------------|--------------|----------------------------|---|--|
| Coverage amount: 2        | \$850,000.00 | 8 Prior policy adjustment: |   |  |
| Seller pay %: 🔕           |              | Seller pay amount:         |   |  |
| Final owner's premium:    | \$2,637.50   | 7 Transaction code:        | ~ |  |
| SI net owner's premium: 🜀 | \$1,612.50   |                            |   |  |
| Remarks:                  |              |                            |   |  |

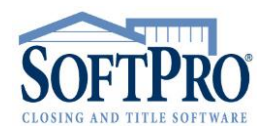

- 4800 Falls of Neuse Road, Suite 400
  - Raleigh, NC 27609
- Sales & Service: 800-848-0143
- Email: sales@softprocorp.com
- Web: www.softprocorp.com

# Owner's Policy Premium and Split more/less bar

- 1. Basis The basis for the coverage amount to calculating the premium
- 2. Invoice Invoice number the premium will be issued on
- 3. Bill Code Revenue code for accounting purposes
- 4. Method/Rate Table determines how the premiums are calculated
- 5. **Prior Policy Adjustment –** credit based on the information entered within the Prior policy adjustment section
- 6. Adjustment +/- open field to enter any additional credits or debits to the Base Premium
- 7. <u>SI net owner's premium</u> hyperlink to display the worksheet on how the charge is calculated

| SI Net Owner's Premium                  |  |                        |  |  |
|-----------------------------------------|--|------------------------|--|--|
| Final owner's premium                   |  | \$2,637.50             |  |  |
| Final Ioan premium<br>Full Ioan premium |  | \$150.00<br>\$1,175.00 |  |  |
| SI net owner's premium                  |  | \$1,612.50             |  |  |
|                                         |  | ОК                     |  |  |

- 8. Line line number that the premium will be displayed on the Closing Disclosure Form
- Description description that will be displayed on the Closing Disclosure Form. This field is editable
- 10. Seller credit to Borrower This is the amount that will display on Page 3 of the CDF and be credited between the Buyer and Seller. It is the balance of the amount of the full owner's premium less the amount charged to the Seller
- 11. Line line number that the credit will be displayed on the Closing Disclosure Form
- **12. Split –** the calculation premium split to the underwriter

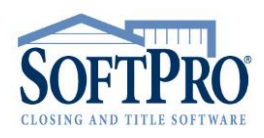

- 4800 Falls of Neuse Road, Suite 400
- Raleigh, NC 27609
- Sales & Service: 800-848-0143
- Email: sales@softprocorp.com
- Web: www.softprocorp.com

| Title Insurance Premiums      |                                                     |  |  |  |  |  |
|-------------------------------|-----------------------------------------------------|--|--|--|--|--|
| Owner's Policy Premium and Sp | lit 🔺                                               |  |  |  |  |  |
| Owner's Policy Premium        |                                                     |  |  |  |  |  |
| Basis: Sal                    | alles Price v 1 Invoice: 1 v 2                      |  |  |  |  |  |
| Coverage amount:              | \$850,000.00 Bill code: TP 🗸 3                      |  |  |  |  |  |
| Method: De                    | efault 🗸                                            |  |  |  |  |  |
| Rate table: FN                | I-GA-Owners Rat 🗸                                   |  |  |  |  |  |
| Base premium:                 | \$2,637.50                                          |  |  |  |  |  |
| Prior policy adjustment:      | <b>S</b>                                            |  |  |  |  |  |
| Multiplication %:             | 100.00000                                           |  |  |  |  |  |
| Simultaneous issue fee:       |                                                     |  |  |  |  |  |
| Adjustment: +/-               | 6                                                   |  |  |  |  |  |
| Final owner's premium:        | \$2,637.50                                          |  |  |  |  |  |
| SI net owner's premium: 7     | \$1,612.50                                          |  |  |  |  |  |
| Line: 🚯 H.(                   | 04 V CDF: 1 Title - Owner's Title Insurance 9       |  |  |  |  |  |
| Seller credit to borrower: 🔞  | \$388.63 Line: L.08/N.06 V CDF: 1 1                 |  |  |  |  |  |
| Split 👝                       |                                                     |  |  |  |  |  |
| Based on: Premium C           | Calculation v Final Pramium                         |  |  |  |  |  |
| Premium to split:             | 2.637.50 Prior policy adjustment:                   |  |  |  |  |  |
|                               | Adjustment +/-: Final premium to split: \$2,637.50  |  |  |  |  |  |
| Split to Adjustmen            | nt Percent Final Premium Bill code                  |  |  |  |  |  |
| U V Fidelity                  | + 20.00000 % of Final Premium to Split > = \$527.50 |  |  |  |  |  |
| ~                             | + % of Balance after 1st Split v =                  |  |  |  |  |  |
| ~                             | + % of Balance after 1st Split v =                  |  |  |  |  |  |
| ~                             | + % of Balance after 1st Split v =                  |  |  |  |  |  |
| ~                             | + % of Balance after 1st Split v =                  |  |  |  |  |  |
| A <u>SoftPro</u>              | Excess = \$2,110.00                                 |  |  |  |  |  |
|                               |                                                     |  |  |  |  |  |

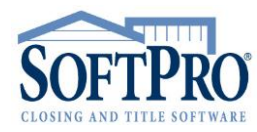

- 4800 Falls of Neuse Road, Suite 400
  - Raleigh, NC 27609
- Sales & Service: 800-848-0143
- Email: sales@softprocorp.com
- Web: www.softprocorp.com

### Loan Policy section

- 1. Policy Number Policy Number reference field
- Coverage Amount This field auto populates the Principal amount of Ioan field but can be manually changed based on the Coverage Amount required for the policy
- 3. Seller Pay % / Seller Pay Amount The percentage of the final premium that the seller pays at closing / The dollar amount of the Final premium that the seller pays at closing. Enter either the Seller pay percentage and have the amount calculated OR enter the dollar amount, and the percentage will be calculated
- 4. Final loan premium the premium for the Loan Policy
- 5. Full loan premium the premium charge of a loan policy if the owner's policy was not being purchased simultaneously, this amount will be charged to the Buyer on Page 2 of the CDF
- Prior policy adjustment hyperlink to calculate prior policy credits or adjustments to the current premium
- Transaction Code Enter any transaction code required by your state or title insurance underwriter. This code will be shown on the policy register report
- 8. Loan Policy Premium and Split more/less bar when opened will give you detailed information on the premiums and splits

| Policy number: 1     |              |                            |   |  |
|----------------------|--------------|----------------------------|---|--|
| Coverage amount: 2   | \$500,000.00 | 6 Prior policy adjustment: |   |  |
| Seller pay %:  3     |              | Seller pay amount:         |   |  |
| Final loan premium:  | \$150.00     | 7 Transaction code:        | ~ |  |
| Full loan premium: 5 | \$1,175.00   |                            |   |  |
| Remarks:             |              |                            |   |  |

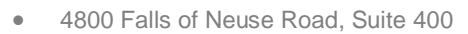

- Raleigh, NC 27609
- Sales & Service: 800-848-0143
- Email: sales@softprocorp.com
- Web: www.softprocorp.com

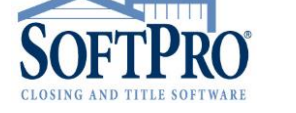

## Loan Policy Premium and Split more/less bar

- 1. Basis The basis for the coverage amount to calculating the premium
- 2. Invoice Invoice number the premium will be issued on
- 3. Bill Code Revenue code for accounting purposes
- 4. Method/Rate Table determines how the premiums are calculated
- 5. **Prior Policy Adjustment –** credit based on the information entered within the Prior policy adjustment section
- 6. Simultaneous issue fee the premium cost for the loan policy when issued simultaneous with an Owner's Policy
- 7. Adjustment +/- open field to enter any additional credits or debits to the Base Premium
- 8. Full loan premium rate table rate table to calculate the full loan premium charge
- 9. Full loan premium hyperlink to display the worksheet on how the charge is calculated

| SI Net Owner's Premium                      |   |                        | × |
|---------------------------------------------|---|------------------------|---|
| Final owner's premium<br>Final Ioan premium | + | \$2,637.50<br>\$150.00 |   |
| Full Ioan premium                           | - | \$1,175.00             |   |
| SI net owner's premium                      |   | \$1,612.50             |   |
|                                             |   | ОК                     |   |

- 10. Line line number that the premium will be displayed on the Closing Disclosure Form
- **11. Description –** description that will be displayed on the Closing Disclosure Form. This field is editable
- **12. Split –** the calculation premium split to the underwriter

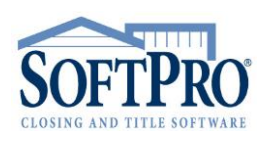

- 4800 Falls of Neuse Road, Suite 400
- Raleigh, NC 27609
- Sales & Service: 800-848-0143
- Email: sales@softprocorp.com
- Web: www.softprocorp.com

| Loan Policy Premium and Split |                                                  |  |  |  |  |
|-------------------------------|--------------------------------------------------|--|--|--|--|
| Loan Policy Premium           |                                                  |  |  |  |  |
| Basis:                        | Loan Amount v 1 Invoice: 1 v 2                   |  |  |  |  |
| Coverage amount:              | \$500,000.00 Bill code: TP V 3                   |  |  |  |  |
| Method:                       | Loan Higher 🗸                                    |  |  |  |  |
| Rate table:                   | FN-GA-Loan Rate T 🗸                              |  |  |  |  |
| Base premium:                 |                                                  |  |  |  |  |
| Prior policy adjustment:      | 3                                                |  |  |  |  |
| Multiplication %:             | 100.00000                                        |  |  |  |  |
| Simultaneous issue fee:       | \$150.00 (6)                                     |  |  |  |  |
| Adjustment: +/-               |                                                  |  |  |  |  |
| Final loan premium:           | \$150.00 Additional Calculations                 |  |  |  |  |
| Full loan premium rate table: | FN-GA-Loan Rate T 🗸 🔞                            |  |  |  |  |
| <u>Full loan premium:</u> (9) | \$1,175.00                                       |  |  |  |  |
| Line: 🔟                       | C.01 V CDF: 1 Title - Lender's Title Insurance   |  |  |  |  |
| Split 👝                       |                                                  |  |  |  |  |
| Based on: Premiur             | m Calculation V Final Premium V                  |  |  |  |  |
| Premium to split:             | \$150.00 Prior policy adjustment:                |  |  |  |  |
|                               | Adjustment +/-: Final premium to split: \$150.00 |  |  |  |  |
| Split to Adjust               | ment Percent Final Premium Bill code             |  |  |  |  |
| U v <u>Fidelity</u>           | + 20.00000 % of Final Premium to Split = \$30.00 |  |  |  |  |
| ~                             | + % of Balance after 1st Split v                 |  |  |  |  |
| ~                             | + % of Balance after 1st Split v                 |  |  |  |  |
| ~                             | + % of Balance after 1st Split v =               |  |  |  |  |
| ~                             | + % of Balance after 1st Split v =               |  |  |  |  |
| A <u>SoftPro</u>              | Excess = \$120.00                                |  |  |  |  |

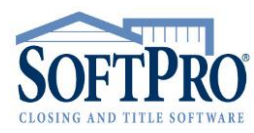

- 4800 Falls of Neuse Road, Suite 400
  - Raleigh, NC 27609
- Sales & Service: 800-848-0143
- Email: sales@softprocorp.com
- Web: www.softprocorp.com

# Prior Policy Adjustment section

- 1. **Policy –** displays the associated policy type from the Policy Manager
- 2. Prior Policy + grid shows the number of Prior Policies within the grid
- 3. Prior policy type dropdown selection to determine which type of policy is to be given the adjustment: Simultaneous, Owners or Loan
- 4. Coverage Amount the face value of the prior policy
- 5. **Prior policy effective date –** the date the prior policy was effective
- 6. New policy effective date the date the new policy is to be effective
- 7. Age the age of the prior policy
- 8. Prior Policy Number number of the prior policy issued
- 9. Prior Underwriter Underwriter name that issued the prior policy
- 10. Apply Adjustment to this is a dropdown selection for how the adjustment should be applied

#### Owner's Policy Adjustments the selections are

(None) Owners Policy Premium Owners Policy Premium and Split Owners Policy Split

#### For Loan Policy Adjustments the selections are

(None) Loan Policy Premium Loan Policy Premium and Split Loan Policy Split Full Loan Premium Loan Policy Premium and Full Loan Premium Loan Policy Premium, Split, and Full Loan Premium

- 11. Adjustment for Prior Policy Premium This section calculates the premium credit to be given towards the policy premium and will reflect within the prior policy adjustment field in the Owner's or Loan Policy Premium and Split screens.
- 12. Adjustment Amount the total adjustment amount

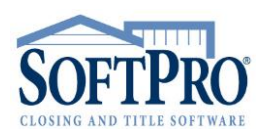

- 4800 Falls of Neuse Road, Suite 400
- Raleigh, NC 27609
- Sales & Service: 800-848-0143
- Email: sales@softprocorp.com
- Web: www.softprocorp.com

| Prior Policies               |                       |                              |                          |             |                                |
|------------------------------|-----------------------|------------------------------|--------------------------|-------------|--------------------------------|
| Policy:                      | Dwner's Policy 🗸 🗸    | Coverage amount: \$850,00    | 00.00                    |             |                                |
| +- 2                         |                       |                              |                          |             |                                |
| Prior Policy Number          |                       | Prior Policy Coverage Amount | Prior Policy Eff         | ective Date | Prior Policy Adjustment Amount |
| 78566794                     |                       | \$600,000.00                 | 0                        | 7/14/2016   | (\$567.00)                     |
|                              |                       |                              |                          |             |                                |
| Prior policy type:           | Owners 🗸 🕄            | Coverage amo                 | unt: \$600,000.00        | 4           |                                |
| Prior policy effective date: | 07/14/2016 🗸 🌜        |                              |                          |             |                                |
| New policy effective date:   | 06/07/2019 🗸 🌀        | Age:                         | 2                        | 0           |                                |
| Prior policy number:         | 78566794              |                              |                          | 8           |                                |
| Prior underwriter:           | Chicago Title         |                              |                          | 9           |                                |
| Apply adjustment to:         | Owners Policy Premium |                              | ~                        | 10          |                                |
| Adjustment for Prior Policy  | - Premium 🕦           | Adjustment                   | for Prior Policy - Split | 1           |                                |
| Rate table:                  | NC-4-1-2016 Prior I V | Rate table:                  | ~                        | 1           |                                |
| Base premium:                | \$567.00              | Base premium:                |                          | ]           |                                |
| Multiplication %:            | 100.00000             | Multiplication 9             | 6: 100.00000             | 1           |                                |
| Adjustment: +/-              |                       | Adjustment:                  | +/-                      | ]           |                                |
| Adjusted premium:            | \$567.00              | Adjusted prem                | ium:                     | ]           |                                |
| Discount table:              | NC-4-1-2016 Expar 🗸   | Discount table               |                          | ]           |                                |
| % of original rate:          |                       | % of original ra             | ate:                     | ]           |                                |
| Adjustment amount:           | (\$567.00) 12         | Adjustment am                | ount:                    | ]           |                                |
|                              |                       |                              |                          |             |                                |